## GIGA 端末持ち帰り、Wi-Fi 接続テストの流れ

◎今回の持ち帰り期間の間に、次の3つのことを確認ください。 各テストの方法につきましては持ち帰りました GIGA ファイル(水色の ファイル)のプリントをお読みください。

## ①GIGA 端末をご家庭の Wi-Fi に接続する。

電源を入れてログインする前に、各ご家庭の Wi-Fi に接続してください。

→プリント「Wi-Fi の接続方法」参照

※Wi-Fi 環境が整っていないなどインターネットへの接続ができない場合は、以下の②③のテストはできません。「Wi-Fi 接続テスト結果報告書」 に1にOをしてその他に理由をご記入ください。後日、担任より連絡させていただきます。

## ②「タブレットドリル」へのログイン

→プリント「タブレットドリル 芦部小 ログインガイド」参照

ログイン後はタブレットドリルを利用して問題を解いてもかまいません。

③「ロイロノートスクール」へのログイン、元気調べ提出

→プリント「ロイロノートでの接続確認について」参照

担任の先生にロイロノートを使って元気調べを提出します。

※使用終了後は<u>シャットダウンせず</u>にパソコンの画面を閉じてください。 閉じることでスリープ状態になる設定になっています。スリープ状態で終 了することで、次回のログインが ID を入れずにパスワードだけで可能に なります。

テストが終わったら テストが終わりましたら、「Wi-Fi 接続テスト結果報告書」に記入し、端 末と一緒に児童に持たせてください。 接続・ログインができたかどうかをア・イにOをしてください。 例えば、「タブレットドリルにログインはできたけどそのあとで動かなく なってしまった。」といった場合には、アにOをして、その他の欄に「ログイ ン後動かない。」といったように記入してください。

※児童はタブレットドリル、ロイロノートを学校で何回か使う練習をしています。しかし、すべてを一人でする経験はありませんので、おうちの方のサポートをお願いします。

※今回の持ち帰りは「テスト」であり、いろいろな不具合、問題点が出てく ることと思います。テストの結果を今後の GIGA 端末の利用に生かして いきたいと思いますのでご協力をお願いいたします。